## Create a playlist in Media Hopper Create

A playlist is a specifically selected collection of files which play one after the other for the user.

Any **published** media file can be added to a playlist. This can either be media created by you, or someone else.

Login to Media Hopper Create. Locate the media files you wish to add to your playlist and tick their corresponding checkboxes. They must be published. Click on the Actions button and choose Add to playlist.

| Filters > | Search In: All Fields 👻 Sor                                                                                                    | t By: Creation Date - Descen                                                                                                    | ding 🗸        | ACTIONS ~          |
|-----------|----------------------------------------------------------------------------------------------------|----------------------------------------------------------------------------------------------------|---------------|--------------------|
|           |                                                                                                    |                                                                                                    |               | Publish            |
|           |                                                                                                    |                                                                                                    |               | =+ Add to playlist |
|           |                                                                                                    | And the second second                                                                                                    |               | Delete             |
|           |                                                                                                    |                                                                                                    |               |                    |
|           |                                                                                                    |                                                                                                    |               |                    |
|           | and the second second se |                                                                                                    |               |                    |
|           |                                                                                                    | Ourses on Describer 40th 2040                                                                                                    |               |                    |
|           |                                                                                                    | Owner • on December 12th, 2019                                                                                                    |               |                    |
|           |                                                                                                    |                                                                                                    |               | 1 🗊                |
|           |                                                                                                    |                                                                                                    |               |                    |
| -         | -                                                                                                    | _                                                                                                    |               |                    |
|           |                                                                                                    |                                                                                                    |               |                    |
|           | _                                                                                                    | Owner + on December 11th 2019                                                                                                    |               |                    |
|           |                                                                                                    | owner • on beechider 11th, 2017                                                                                                    |               |                    |
|           |                                                                                                    | and the second                                                                                                    |               | 1                  |
|           |                                                                                                    |                                                                                                    |               |                    |
|           | and the second second se | and the second second se |               |                    |
|           | and the second second se |                                                                                                    |               |                    |
|           |                                                                                                    | Owner a on October 25th 2019                                                                                                    | • 0 • 190 • 0 |                    |

To create a new playlist, enter a name and click on the Create button. The newly created playlist will be selected automatically.

| Add To Playlist                       |
|---------------------------------------|
| Q Search for Playlist                 |
| + Create New Playlist                 |
| IAML Nearest Neighbours               |
| IAML Neural Networks                  |
| IAML Support Vector Machines - Part 2 |
| Learning and Teaching Fair 2016       |
|                                       |
| Cancel                                |

Click save to add the selected files to this playlist.

To view the playlist, click on the My Playlists button.

| Q SEARCH 🕂 ADD NEW 🗸 | ALEXANDRA BURFORD 🗸  |  |  |
|----------------------|----------------------|--|--|
|                      | My Media             |  |  |
|                      | My Playlists         |  |  |
|                      | My Channels          |  |  |
|                      | EdWeb Code Generator |  |  |
|                      | My History           |  |  |

A file can be removed from the playlist by clicking on the three dot menu icon next to the file and choosing Remove.

| 📑 Edit Playlist | Learning and Teaching Fair 2016 |
|-----------------|---------------------------------|
|-----------------|---------------------------------|

| Top | pHat: in-class polling<br>Ross Galloway | Eestback Quality and Assessment<br>Literacy some Background & Research<br>March 22th 2016<br>Nather 22th 2016<br>Nather 22th 2016 |                                            |     |
|-----|-----------------------------------------|----------------------------------------------------------------------------------------------------|--------------------------------------------|-----|
| = 1 | 32:30                                   | TopHat and the flipped classrood     Created By Alexandra Burford                                                                 | om                                         | ••• |
| = 2 | 23:58                                   | Incorporating Wikimedia in to t     Created By Alexandra Burford                                                                  | the curriculum                             | ••• |
|     | Feedback Quality and Rosessment         | Feedback Quality and Assessme                                                                                                    | ent Literacy: some background and research |     |

| = | 3 | Fredhast Guilty and Auroraned<br>Languy, bane Benground & Benarch<br>With State and Benarch<br>Benarch State and Benarch<br>Benarch State and Benarch<br>State and Benarch                                                                                                    | Feedback Quality and Assessment Literacy: some background and research<br>Created By Alexandra Burford |                        |
|---|---|----------------------------------------------------------------------------------------------------|----------------------------------------------------------------------------------------------------|------------------------|
| = | 4 | Digital Lansing and Carbon<br>Management<br>25:20                                                                                                    | Digital Learning and Carbon Management Created By Alexandra Burford                                    |                        |
| = | 5 | We in figure thefe freque<br>as an entropy of the first<br>an entropy of the second<br>associated as a second as a second a | MSc Digital Media Design: an example in distance learning for ECA Created By Alexandra Burford         |                        |
| = | 6 | underste kanne kommen<br>Linderstander<br>Market<br>44:45                                                                                                    | IAML - 21 September 2017 Created By Alexandra Burford                                                  | ····<br>Move to Bottom |
|   |   |                                                                                                    |                                                                                                    | Move to Top<br>Remove  |

Select Save.

## Further information

IS have created a video, demonstrating how to work with channels and playlists in Media Hopper Create. It can be found here: <a href="https://media.ed.ac.uk/media/Working+with+Channels+and+P">https://media.ed.ac.uk/media/Working+with+Channels+and+P</a> <a href="https://www.laylists/l\_k4oocp0k">laylists/l\_k4oocp0k</a>

Cancel Save